### Table des matières

| Kickstart3                                           |  |
|------------------------------------------------------|--|
| Convertir image .ova ou .vmdk vers Xen               |  |
| Créer une VM Linux                                   |  |
| Exemple de fichier de conf pour une VM Debian        |  |
| Exemple de conf pour une VM XP 4                     |  |
| Créer un bridge local pour une VM Windows (avec HVM) |  |
| Lister les VMs                                       |  |
| Afficher l'uptime des machines                       |  |
| Afficher les perfs des VMs                           |  |
| Afficher la répartition CPU                          |  |
| Afficher les infos réseau                            |  |
| Afficher les poids de chaque VM                      |  |
| Ajouter un disque à chaud                            |  |
| Troubleshooting 6                                    |  |
| 4gb seg fixup errors                                 |  |
| Choisir l'ordre de démarrage des VMs                 |  |
| Temporiser le démarrage des VMs                      |  |
| Perfs reseau degrādees //                            |  |
|                                                      |  |

Quelques trucs en vrac sur Xen.

### Kickstart

fichier .cfg Xen

kernel = "/var/xen\_images/centos/vmlinuz" ramdisk = "/var/xen\_images/centos/initrd.img" extra = "text ks=https://192.168.3.1/\_ks\_.cfg noverifyssl" name = "centos6\_1" memory = "1024" disk = [ 'phy:/dev/datavg/centos6\_1-disk,xvda,w', ] vif = [ 'bridge=xenbr0', ] vcpus=1 on\_reboot = 'destroy'
on\_crash = 'destroy'

fichier ks.cfg

```
install
url --url http://mirror.centos.org/centos/6/os/x86_64
lang en_US.UTF-8
network --device eth0 --bootproto dhcp
# Bogus password, change to something sensible!
rootpw bogus
firewall --disabled
authconfig --enableshadow --enablemd5
selinux --disabled
timezone --utc Europe/Paris
bootloader --location=mbr --driveorder=xvda --append="console=xvc0"
reboot
# Partitioning
```

```
clearpart --all --initlabel --drives=xvda
zerombr
ignoredisk --only-use=xvda
part /boot --fstype ext4 --size=100 --ondisk=xvda
part pv.2 --size=8000 --grow --ondisk=xvda
volgroup rootvg pv.2
logvol / --fstype ext4 --name=LogVol00 --vgname=rootvg --size=1024 --grow
logvol swap --fstype swap --name=LogVol01 --vgname=rootvg --size=256 --grow --maxsize=512
```

%packages @core

## Convertir image .ova ou .vmdk vers Xen

tar vxf Hortonworks\_Sandbox\_2.1.ova qemu-img convert -0 raw Hortonworks\_Sandbox\_2.1-disk1.vmdk Hortonworks\_Sandbox\_2.1.raw

## **Créer une VM Linux**

```
xen-create-image -lvm=vgdata --debootstrap --size=4GB --memory=1500MB --swap=1500MB
  --dist=etch --mirror=http://ftp.fr.debian.org/debian/ --force --ip=192.168.1.1
  --netmask=255.255.255.0 --gateway=192.168.1.254 --hostname=wowvmii --passwd
  --kernel=/boot/vmlinuz-2.6.18-6-xen-686
```

```
--initrd=/boot/initrd.img-2.6.18-6-xen-686
```

# Exemple de fichier de conf pour une VM Debian

/etc/xen/gameVM.cfg

```
# Configuration file for the Xen instance gameVM, created
# by xen-tools 3.9 on Mon Jun 29 14:35:36 2009.
```

```
#
```

#

# Kernel + memory size # = '/boot/vmlinuz-2.6.26-2-xen-amd64' kernel ramdisk = '/boot/initrd.img-2.6.26-2-xen-amd64' = '2048' memory extra = 'xencons=tty' = '2' vcpus # # Disk device(s). # root = '/dev/sda2 ro' disk = [ 'phy:/dev/vg\_data/gameVM-swap,sda1,w', 'phy:/dev/vg\_data/gameVM-disk,sda2,w', 'phy:/dev/vg\_data/gameVM-data,sdb,w', 'phy:/dev/vg\_data/gameVM-data2,sdc,w', ] # # Hostname # name = 'gameVM' # Networking # = [ 'ip=192.168.1.3, vifname=vif1.3' ] vif # Behaviour on poweroff = 'destroy' on\_reboot = 'restart' on crash = 'restart'

## Exemple de conf pour une VM XP

Test& sec Ken12 ur Deban Leny
kernel = '/usr/lib/xen-3.2-1/boot/hvmloader'
builder = 'hvm'
memory = '1024'
name = "xpVM"
vcpus = 1
vif = ['type=ioemu, bridge=xenbr0']
disk = [ 'phy:/dev/vg\_data/xpVM-disk,ioemu:hda,w', 'file:/tmp/xp.iso,ioemu:hdc:cdrom,r' ]
disk = [ 'dys-1'lib/xen-3.2-1/bin/qemu-dm'
boot = 'd'
sdl = 0
vnc = 1
vncdisplay = 0
vncviewer = 0
usbdevice = 'tablet'

Penser à modifier (vnc-listen 'X.X.X.Y) dans /etc/xen/xen-config.sxp pour avoir un accès VNC lors de l'install et relancer un /etc/init.d/xend restart.

Une fois l'install terminée on peut retirer la ligne suivante :

| ile:/tmp/xp.iso,ioemu:hdc:cdrom,r' |
|------------------------------------|
| emplacer :                         |
| bt = 'd'<br>t = 1                  |
|                                    |
| bt = c                             |

La connexion se fera via un client RDP par la suite.

# Créer un bridge local pour une VM Windows (avec HVM)

Le NAT ne marche pas des masses (Xen 3.2) avec une VM avec HVM. Du coup un bridge local permet de résoudre le souci :

tunctl -t tap0 -u root ip link set up dev tap0 brctl addbr xenbr0 brctl addif xenbr0 tap0 ip link set up dev xenbr0 ip addr add 192.168.3.1/24 dev xenbr0 brctl addif xenbr0 tap0

Sur la ou les VM(s) on utilise 192.168.3.2 par ex. comme adresse IP.

# Lister les VMs

#### • xm list

| dedibox:/usr/sbin# xm list |    |          |       |       |         |
|----------------------------|----|----------|-------|-------|---------|
| Name                       | ID | Mem(MiB) | VCPUs | State | Time(s) |
| Domain-0                   | Θ  | 1014     | 2     | r     | 16540.9 |
| NXvm                       | 2  | 256      | 1     | - b   | 459.6   |
| WEBvm                      | 3  | 512      | 1     | - b   | 1020.3  |
| WoWvmII                    | 1  | 1000     | 1     | - b   | 6352.7  |
| gserver                    | 8  | 256      | 1     | r     | 7579.9  |

# Afficher l'uptime des machines

### • xm uptime

| dedibox:/usr/sbin# | хm | uptime |    |          |
|--------------------|----|--------|----|----------|
| Name               |    |        | ID | Uptime   |
| Domain-0           |    |        | 0  | 22:39:40 |
| NXvm               |    |        | 2  | 22:36:21 |
| WEBvm              |    |        | 3  | 22:36:02 |
| WoW∨mII            |    |        | 1  | 22:36:40 |
| gserver            |    |        | 8  | 19:54:13 |

# Afficher les perfs des VMs

#### • xentop -b -i 2 2>/dev/null |grep -v vdb |tail -12 |grep -v vbd

| xentop -b -i 2 2>/dev/null  grep -v vdb  tail -12  grep -v vbd            |                                |        |           |        |           |           |       |      |          |          |      |        |        |         |      |
|---------------------------------------------------------------------------|--------------------------------|--------|-----------|--------|-----------|-----------|-------|------|----------|----------|------|--------|--------|---------|------|
| xencop - 13:37:31                                                         | encop - 15:57:51 - Xen 3.0.5-1 |        |           |        |           |           |       |      |          |          |      |        |        |         |      |
| 5 domains: 2 running, 1 blocked, 0 paused, 0 crashed, 0 dying, 0 shutdown |                                |        |           |        |           |           |       |      |          |          |      |        |        |         |      |
| Mem: 3144124k tota                                                        | l, 3143720k                    | used,  | 404k free | CPUs:  | 2 @ 2000M | Hz        |       |      |          |          |      |        |        |         |      |
| NAME STATE                                                                | CPU(sec)                       | CPU(%) | MEM(k)    | MEM(%) | MAXMEM(k) | MAXMEM(%) | VCPUS | NETS | NETTX(k) | NETRX(k) | VBDS | VBD_00 | VBD_RD | VBD_WR  | SSID |
| Domain-0r                                                                 | 16666                          | 99.1   | 1037476   | 33.0   | no limit  | n/a       | 2     | 0    | Θ        | Θ        | 0    | Θ      | Θ      | Θ       | 0    |
| gserverr                                                                  | 7712                           | 99.5   | 261996    | 8.3    | 262144    | 8.3       | 1     | Θ    | 0        | Θ        | 5    | 6      | 57598  | 163161  | 0    |
| NXvmb                                                                     | 460                            | 0.1    | 261968    | 8.3    | 262144    | 8.3       | 1     | 0    | Θ        | Θ        | 2    | 52     | 27095  | 216960  | 0    |
| WEB∨m                                                                     | 1029                           | 0.4    | 524104    | 16.7   | 524288    | 16.7      | 1     | 1    | 637789   | 364648   | 8    | 420    | 138717 | 536729  | 0    |
| WoWvmII                                                                   | 6354                           | 0.5    | 1023748   | 32.6   | 1024000   | 32.6      | 1     | 1    | 52265    | 548430   | 3    | 193    | 154307 | 1415267 | 0    |

# Afficher la répartition CPU

### • xm vcpu-list

| dedibox:/usr/sbin# xm vcpu-list |    |       |     |       |                      |
|---------------------------------|----|-------|-----|-------|----------------------|
| Name                            | ID | VCPUs | CPU | State | Time(s) CPU Affinity |
| Domain-0                        | 0  | Θ     | 0   | r     | 8989.2 any cpu       |
| Domain-0                        | 0  | 1     | 0   |       | 7777.5 any cpu       |

| NXvm    | 2 | 0 | 0 |       | 461.1 any cpu  |
|---------|---|---|---|-------|----------------|
| WEBvm   | 3 | 0 | 0 | - b - | 1032.7 any cpu |
| WoWvmII | 1 | 0 | 0 |       | 6355.7 any cpu |
| aserver | 8 | Θ | 1 | r     | 7817.7 any cpu |

### Afficher les infos réseau

#### • xm network-list VM

dedibox:/usr/sbin# xm list |egrep -v "Domain|Name"|awk '{print \$1}'|while read i > do > echo \$i > xm network-list \$i > done NXvm Idx BE MAC Addr. handle state evt-ch tx-/rx-ring-ref BE-path 0 0 00:16:3e:7b:7c:6e 0 4 8 522 /523 /local/domain/0/backend/vif/2/0 WEB∨m Idx BE MAC Addr. handle state evt-ch tx-/rx-ring-ref BE-path 0 0 00:16:3e:54:d8:29 0 4 14 528 /529 /local/domain/0/backend/vif/3/0 WoWvmII MAC Addr. handle state evt-ch tx-/rx-ring-ref BE-path Idx BE 0 0 00:16:3e:11:b8:c3 0 4 9 523 /524 /local/domain/0/backend/vif/1/0 gserver MAC Addr. handle state evt-ch tx-/rx-ring-ref BE-path Idx BE 0 0 00:16:3e:27:dd:cb 0 4 11 525 /526 /local/domain/0/backend/vif/8/0

## Afficher les poids de chaque VM

#### • xm sched-credit -d VM

xm list|grep -v Name|awk '{print \$1}'|while read i; do echo "--- \$i ---" ;xm sched-credit -d \$i; done --- Domain-0 ---{'cap': 0, 'weight': 256} --- WLXvm ---{'cap': 0, 'weight': 512} --- WOWWII ---{'cap': 0, 'weight': 512} --- gserver ---{'cap': 0, 'weight': 256}

## Ajouter un disque à chaud

lvcreate -L 51200 -n ftpVM-data8 vg\_data
xm block-attach ftpVM phy:/dev/vg data/ftpVM-data8 /dev/sdi w

⇒ Penser à modifier le fichier de conf de la VM pour la prise en compte au boot

## Troubleshooting

### 4gb seg fixup errors

- Installer le package libc6-xen : apt-get install libc6-xen
- Si /lib/tls existe sur votre machine : mv /lib/tls /lib/tls.disabled
- echo 'hwcap 0 nosegneg' > /etc/ld.so.conf.d/libc6-xen.conf && ldconfig
- Rebooter la VM

### Choisir l'ordre de démarrage des VMs

Par défaut les VMs sont démarrées par rapport à l'ordre alphabétique des liens sous /etc/xen/auto :

lrwxrwxrwx 1 root root 20 Dec 22 15:50 0WoWvmII.cfg -> /etc/xen/WoWvmII.cfg lrwxrwxrwx 1 root root 17 Dec 22 15:50 1NXvm.cfg -> /etc/xen/NXvm.cfg lrwxrwxrwx 1 root root 18 Dec 22 15:50 2WEBvm.cfg -> /etc/xen/WEBvm.cfg lrwxrwxrwx 1 root root 20 Mar 8 21:02 3gserver.cfg -> /etc/xen/gserver.cfg

#### Temporiser le démarrage des VMs

On peut parfois avoir des soucis si plusieurs VMs démarrent en parallèle. Cela peut arriver qu'une VM soit plus longue à démarrer (fsck par ex.) ce qui amène la VM suivante à démarrer alors que la précédente est toujours en cours de boot. On peut temporiser le lancement des VMs grâce à la variable XENDOMAINS\_CREATE\_USLEEP présente dans le fichier /etc/default/xendomains.

#### Perfs réseau dégradées

Sous Debian, décommenter la ligne suivante dans /etc/network/interfaces sur les VMs :

post-up ethtool -K eth0 tx off

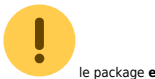

le package **ethtool** doit être installé.

### PTY allocation request failed on channel 0

Sur la VM, lancer :

apt-get install udev

Rajouter la ligne ci-dessous dans le /etc/fstab (sur la console de la VM) :

none /dev/pts devpts defaults 0 0

Lancer :

mkdir /dev/pts mount -a

> From: https://unix.ndlp.info/ - Where there is a shell, there is a way

> Permanent link: https://unix.ndlp.info/doku.php/informatique:nix:linux:xen

Last update: 2014/12/04 11:16